## Marketo API Provider Setup

Last Modified on 12/30/2019 8:39 pm EST

To authenticate a Marketo connector instance, you must first belong to the LaunchPoint Technology Partner Program. Once you have a Developer Sandbox, complete the setup steps described in this section.

To set up the API provider:

- 1. Via a web browser, log in to your Marketo account at https://login.marketo.com/.
- 2. Navigate to the admin area of the Marketo application.

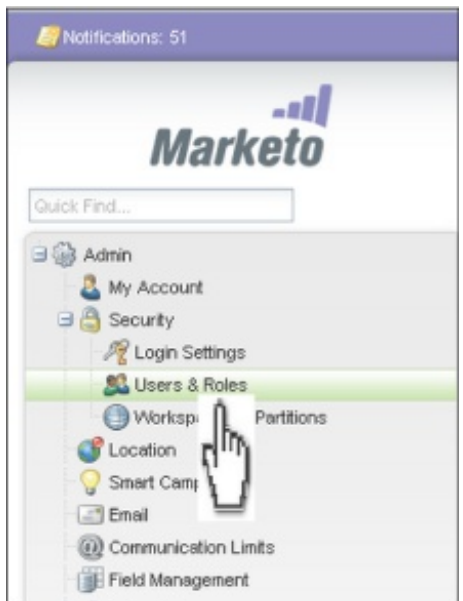

3. Click Users & Roles in the left panel.

## 4. Click New Role.

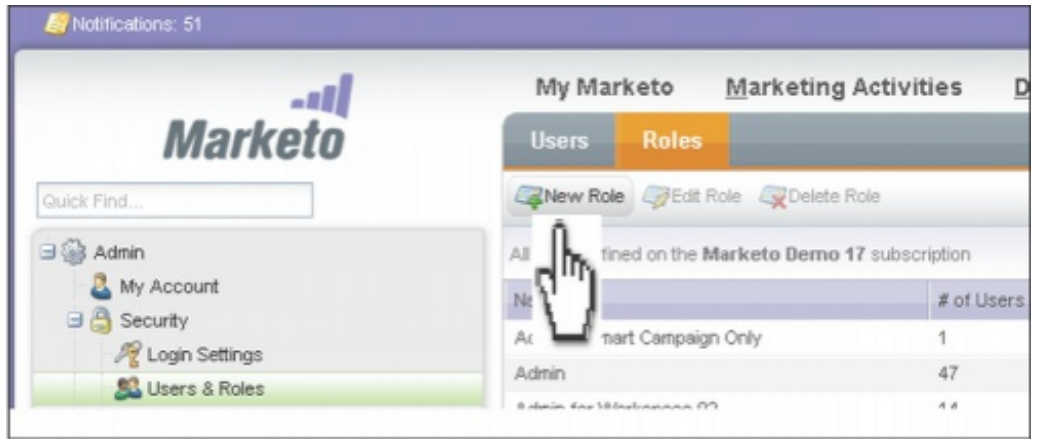

5. Enter the Role Name and assign permissions.

| Create New I  | Role: Analytics                                                                         | × |
|---------------|-----------------------------------------------------------------------------------------|---|
| Role Name:    | * API Role                                                                              |   |
| Description:  | 1. Input Role Name                                                                      |   |
| Deveniesiones | $\frac{1}{2}$ = Accore Admin (0 of 25)                                                  |   |
| Permissions:  | Access Admin (0 0125)     Access API (4 of 5)     Read-Only Activity     Read-Only Lead |   |
|               | Read-Write Lead                                                                         |   |

6. The next step is to create an API only user and associating it with the API role that you created in the previous step. Select the **API-Only** check box and assign the **API Role** at the time of user creation.

| 🕹 Invite New User                         |                                                                                                    | × |
|-------------------------------------------|----------------------------------------------------------------------------------------------------|---|
| First Name:<br>Last Name:<br>Email/Login: | API     User     apis@acmeinc.com     I Input Now User Data                                                                              |   |
| API Only:                                 |                                                                                                    |   |
| Roles:                                    | <ul> <li>Admin</li> <li>Analytics User</li> <li>API Role</li> <li>Marketing User</li> <li>Standard User</li> <li>Web Designer</li> </ul> |   |

7. A Custom LaunchPoint service is required to uniquely identify your client application. To create a custom service, go to the Admin->LaunchPoint screen and select **New Service** 

|                               |                           | My Marketo Ma           |
|-------------------------------|---------------------------|-------------------------|
|                               | Marketo                   | Installed Services      |
|                               | Guick Find                | 💅 Service Actions 💌 🎲 E |
|                               | G 💮 Admin                 | 14 New Service          |
|                               | - 🚨 My Account            | 10 Edt Service          |
|                               | R Login Settings          | n Delete Service        |
|                               | St Users & Roles          |                         |
|                               | Workspaces & Partitions   |                         |
|                               | - Smart Campaign          |                         |
|                               | Enal                      |                         |
|                               | (ii) Communication Limits |                         |
|                               | Field Management          |                         |
|                               | G () Integration          |                         |
|                               | Salesforce                |                         |
|                               | Landing Pages             |                         |
|                               | C Munchkin                |                         |
|                               | P SOAP API                |                         |
| rom the <b>New</b> menu item. | 1 LaunchPoint             |                         |

8. Choose Custom service type, provide the display name, description and the user created

| -11                                        | 1   | My Marketo Ma                      | arketing Activities D | Design Studio | Lead Database | Analytics   |
|--------------------------------------------|-----|------------------------------------|-----------------------|---------------|---------------|-------------|
| Marketo                                    | i i | Installed Services                 |                       |               |               |             |
| Quick Find                                 |     | 💅 Service Actions 🔻 🛫 Ecit Service |                       |               |               |             |
| G 💮 Admin                                  |     |                                    |                       |               |               |             |
| My Account                                 |     | Nane                               | Type                  | Used by       | Status        | Details     |
| G Securty                                  |     | My REST Service                    | Custom                | 0             | Active        | View Detail |
| Cogn Sebrigs                               |     |                                    |                       |               |               |             |
| Location                                   |     |                                    |                       |               |               | - /         |
| Smert Censeion                             |     | Click "View Details"               |                       |               |               |             |
| (insi                                      |     |                                    |                       |               |               |             |
| () Connunication Limits                    |     |                                    |                       |               |               |             |
| Fait Management<br>Compation<br>CRM<br>CRM |     |                                    |                       |               |               |             |
|                                            |     |                                    |                       |               |               |             |
|                                            |     |                                    |                       |               |               |             |
|                                            |     |                                    |                       |               |               |             |
| Landing Pages                              |     |                                    |                       |               |               |             |
| Munchkin                                   |     |                                    |                       |               |               |             |
| SOAP AR                                    |     |                                    |                       |               |               |             |
| 1 LaunchPoint                              |     |                                    |                       |               |               |             |

9. Click the View Details link on the grid to get the Client Id and Client Secret.

| 🛞 Details          |                                      | × |
|--------------------|--------------------------------------|---|
| Copy Client Id and | Client Secret                        |   |
| Client Id:         | 9a92b55b-1248-4070-a8f6-dc24b646b9ce |   |
| Client Secret:     | 0nW2Sm8zX6QbflL4u6CoZJ0utDxnyKaN     |   |
| Authorized User:   | apis@acmeinc.com                     |   |
| Get Token          |                                      |   |
| 2                  |                                      |   |
|                    |                                      |   |
|                    |                                      |   |
|                    |                                      |   |
|                    | Close                                |   |

10. Click the Web Services menu item and record the two URLs in the REST API section

(Endpoint & Identity).

| Web Services               | SOAP API documentation: | http://developers.marketo.com/documentation/soap |
|----------------------------|-------------------------|--------------------------------------------------|
| Webhooks                   | Copy Enpoint U          | JRL @ Save Charges                               |
| () Revenue Cycle Analytics | REST API                | https://100.4EV.013.mktouet.com/wet              |
|                            | Identity                | https://100-MEX-913.mikeomet.com/dentity         |
|                            | REST API documentation: | http://developers.marketo.com/documentation/rest |

- 11. From here, you should have everything you need to authenticate a connector instance of Marketo:
  - Client Id
  - Client Secret
  - Endpoint (REST) URL
  - Identity URL